## Sage Export & Import BioTime/TotalTimeplus

## **Exporting The Data**

- 1> Load the Software (BioTime/TotalTimePlus)
- 2> Click 'Output to Payroll'
- 3> Click 'Next' then select the output type 'Sage Payroll Date Range'

| C Freeway PAYE - Master |  |  |
|-------------------------|--|--|
| C Micropay for Windows  |  |  |
| C BHP CSV Output        |  |  |
| C Pegasus Opera         |  |  |
| C Sage Payroll          |  |  |
| C Thesaurus             |  |  |
| Sage Payroll date range |  |  |
| C Access payroll system |  |  |
|                         |  |  |
|                         |  |  |

b. Click 'Next'.

a.

- 4> Now select both the employee number option and date range
  - Payroll Numbers If you have entered the employee numbers for the employee when adding them to the system originally then use the top option (Employee Numbers). If you have generic numbers the payroll number will need entering for each employee under the 'Payroll' tab in the 'Employee Maintenance' screen.

| C Us<br>for  | e Employee Nu<br>matting option r | mber from<br>equired).  | Employee                  | File to identi                   | fy employee (a      | and set the   |
|--------------|-----------------------------------|-------------------------|---------------------------|----------------------------------|---------------------|---------------|
| ເ⊂ Us<br>exc | e Payroll Numb<br>clude employee  | er from Em<br>s who hav | ployee File<br>e no payre | e to identify e<br>oll number se | mployee. This<br>t. | s option will |
| Date Range   |                                   |                         |                           |                                  |                     |               |
|              | U5 Augus                          | 2013                    | -                         |                                  |                     |               |
|              | 11 Augusl                         | 2013                    | •                         |                                  |                     |               |
|              |                                   |                         |                           |                                  |                     |               |

c. Click 'Next'

b.

5> In The next window you will need to know the pay element reference number within Sage Payroll i.e. Basic Pay has reference 1 which is the same as 'Normal' pay in BioTime/TotalTimePlus. Enter the number to relevant field.

|   | Rate Desc | Factor | Alias |  |
|---|-----------|--------|-------|--|
| A | Normal    | 1      | 1     |  |
| В | В         | 1.5    | 2     |  |
|   |           |        |       |  |

b. Click 'Next'

a.

6> Next Select the relevant staff you wish to run the export on.

| Select Em | ployee(s)                                | Salaatad amplayaaa ara kighiiahtad                                       |
|-----------|------------------------------------------|--------------------------------------------------------------------------|
| Sele      | ct ALL employees in system               | below. To de-select, hold down the<br>Control key and click on employee: |
| O Sele    | ect one employee from full list:         | 1 dscs                                                                   |
| O Sele    | ect employees by Company:                |                                                                          |
| ⊖ Sele    | ect employees by Department:             |                                                                          |
| O Sele    | ect all employees in Pay Period:<br>ekly |                                                                          |
|           |                                          |                                                                          |
| Help      |                                          | < <u>B</u> ack <u>N</u> ext> Cancel                                      |

- 7> The next window shows where the export is saved make a note of this, and click next
- 8> Click Prepare File this will save the file in the above location.

## Importing into Sage

a.

| Eile  | View Iasks Wizards Favourites                                                                                                    | Tools  | Web                        | Links <u>N</u> e | ws Feeds               | age <u>H</u> elp |  |
|-------|----------------------------------------------------------------------------------------------------|--------|----------------------------|------------------|------------------------|------------------|--|
| 1     | New ⊆ompany<br>Open Company                                                                                                    |        | oyee                       | List             |                        |                  |  |
| 1     | Delete Company                                                                                                    |        | 1999g                      |                  |                        |                  |  |
|       | Backup                                                                                                    |        |                            | Sw               | ap Clear I             |                  |  |
|       | Restore                                                                                                    |        | loyee                      | Works            | Employee               | Emplo            |  |
|       | Recover                                                                                                    |        | sience                     | 107              | Sumame                 | Fuleria          |  |
|       | View Audit Irail Log                                                                                                    |        |                            | 127              |                        |                  |  |
|       | View Backup & Restore Lop                                                                                                    |        |                            | 91               |                        |                  |  |
|       | view backup & Rescure Log                                                                                                    |        |                            | 119              |                        | A search         |  |
|       | View IR Secure Mailbox Log                                                                                                    |        |                            | 111              |                        |                  |  |
|       | View Rollback Log<br>View ⊆SA DEO Export Log                                                                                                    |        |                            | 106              |                        |                  |  |
|       |                                                                                                    |        |                            | 134              |                        |                  |  |
|       |                                                                                                    |        |                            | 58               |                        |                  |  |
|       | Relocate Data                                                                                                    | _      |                            | 2                |                        |                  |  |
| R     | Data Import                                                                                                    | ٠      | I                          | mport Fage       | e <u>P</u> ayroll Data |                  |  |
| 臣     | Advanced Data Import                                                                                                    |        | Import Sage Personnel Data |                  |                        | ata              |  |
|       | Data Export                                                                                                    |        |                            | 108              |                        | -                |  |
|       | Microsoft Integration                                                                                                    |        |                            | 121              |                        |                  |  |
|       |                                                                                                    |        | 1                          | 61               |                        |                  |  |
|       | Logout, & Login with Different User Name                                                                                                    |        |                            | 64               |                        | 1                |  |
|       | Exit                                                                                                    |        | 1                          | 63               |                        |                  |  |
| Pre 2 | Ponduos en la chora de la companya de la companya de la | 100.00 | 077                        | 10.00            |                        |                  |  |

1> Whilst in Sage select 'File' from the top left and 'Advanced Data Import'

- 2> If in doubt do a backup at the first screen, then click 'Next'
- 3> Under 'Data Import Wizard' scroll to find 'Employee Payments (Hours & Rates)

| Select the template for the data you want to import. |   |
|------------------------------------------------------|---|
| Description                                          | ~ |
| 🛱 Company Loans                                      |   |
| 🖪 Company Net Payments                               |   |
| 🖪 Company Payments                                   |   |
| 🖪 Company Pension Schemes                            |   |
| 🖪 Company User Names and Access Rights               |   |
| 🖪 Employee Deductions (Hours and Rates)              | = |
| 🖪 Employee Details                                   |   |
| Employee Payments (Hours and Rates)                  |   |
| 🖺 Employee Year to Date Figures                      |   |
| Timesheet Deductions                                 | × |

b. Click 'Next'

4> Next Specify the location of the file created by BioTime/TotalTimePlus and untick the 'Import File has Header Row'

| Specify the location and hame of the file y    | ou wish to Import.                                  |
|------------------------------------------------|-----------------------------------------------------|
| Click browse to locate the correct file, or t  | ype a path and a file name into the box. $\searrow$ |
| Path<br>C:\SagePayrollImport\2011 07 Jul 04 SA | GE50PAYDETAIL CS Browse                             |
| Import File has header row?                    |                                                     |

b. Click 'Next'

a.

5> In the next screen enter A,B,C in the coloumns from top to bottom A next to 'Employee Reference etc.

| he informa<br>efore it car<br>elect the c | ition in the import file mu<br>n be imported.<br>column in the import file t | st be matched to the helds within Sag<br>o match each payroll field. | ge 50 Payroll |
|-------------------------------------------|------------------------------------------------------------------------------|----------------------------------------------------------------------|---------------|
| Required                                  | Import Field                                                                 | Payroll Field                                                        | 19            |
| ×                                         |                                                                              | Employee Reference                                                   |               |
| ×                                         | i<br>i                                                                       | Payment Reference                                                    | 1             |
|                                           |                                                                              | Hours                                                                |               |
|                                           |                                                                              | Rate                                                                 | 1             |
| Map File in                               | Use: [None]                                                                  | Rate Clear Map Load Map                                              | ) Save Ma     |

- a.
- b. Click 'Finish' this will then import there relevant times to each employee.